## STEP-BY-STEP INSTRUCTIONS FOR SUBMITTING YOUR VIDEO WITH WEVU

After receiving your admissions application to the college, the music department sent you an email from the account mymusic@tcnj.edu with the subject: "TCNJ Audition." This email has a link to create an account with the video sharing service "WeVU." If you didn't receive this email within a week of submitting your admissions application, check your spam box

Below is the account set-up page you will see after clicking the link. Note that your email address has been pre-filled, don't change this email as it is already associated with your application. Be sure to use the exact name that you used for your TCNJ admission' application and to safely store your password so you can revisit the site later if needed

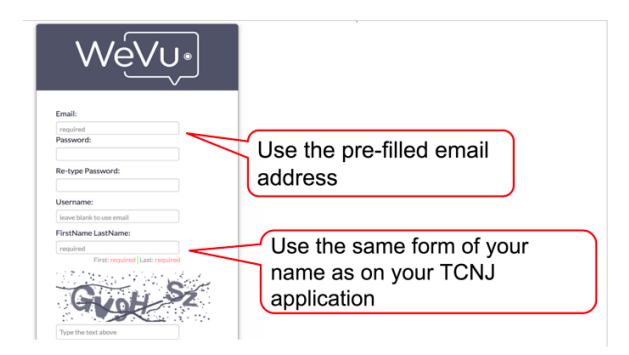

After creating your account, you will see the page below. WHEN you are ready to begin uploading your finished videos, click the arrow in the left-hand margin to begin.

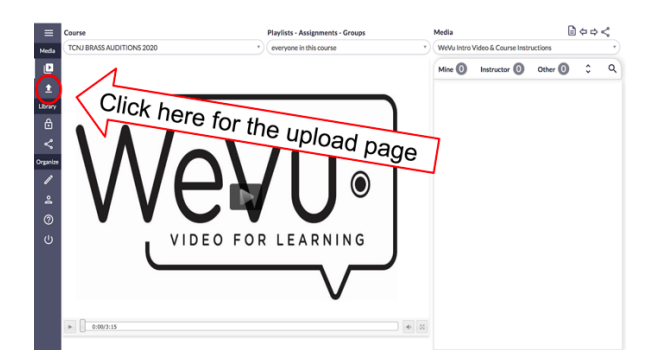

Select the source of your video upload, your choices include your computer hard drive, dropbox, or Youtube

| ± Upload         | < Shared Media 🗿                                                          | 🔒 My Priva             |
|------------------|---------------------------------------------------------------------------|------------------------|
|                  | Current                                                                   | Usage: 1602Mb          |
| Site"            | TCNJ BRASS AUDITIONS 2020                                                 |                        |
| Upload file from | Computer 1. Pull down 5                                                   |                        |
| Sharing to       | Trumpet (hand-in)                                                         | tion                   |
|                  | Choose file Video, Audio, Image, PDF (max 2GB)                            | uuuns (your<br>SuTube) |
| Title            | Less than 100 characters                                                  |                        |
| Description      |                                                                           |                        |
|                  |                                                                           | li                     |
|                  | 1 Upload Choose More Files                                                |                        |
|                  | Occurrent and an antipale correspondent to the terms of one of the second |                        |

## Toggle this list to select your instrument

| ± Upload          | < Shared Media 🗿                                                     | 🔒 My Priv          |
|-------------------|----------------------------------------------------------------------|--------------------|
| Sito*             | Cur                                                                  | rent Usage: 1602Mb |
| Lipload file from |                                                                      |                    |
| Sharing to        | Trumpet 2. Pull down to select yo                                    | ur instrument      |
|                   | Choose file Video, Atrio, Image, PDF (max 2GB)                       | 0                  |
| Title             | Less than 100 characters                                             |                    |
| Description       |                                                                      |                    |
|                   |                                                                      | s                  |
|                   | Decembration materials core areas to the tarms of cos of the secoles |                    |

Give each video a unique name using the indicated format. Once you have uploaded your video, you can begin uploading another. Alternatively, you can come back to the site later to upload any additional videos

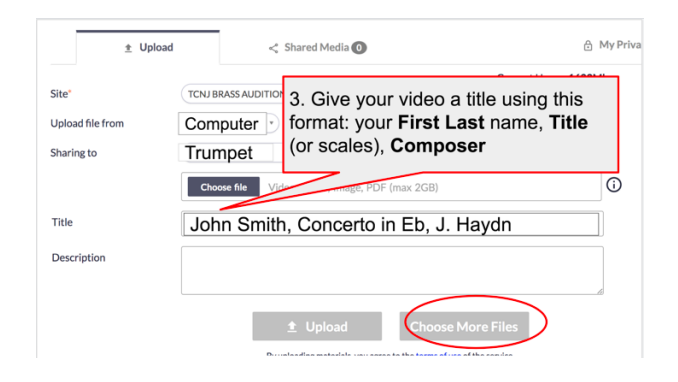

When you have completed your upload session, you will see this page – click the icon in the upper left corner to view all of your uploads.

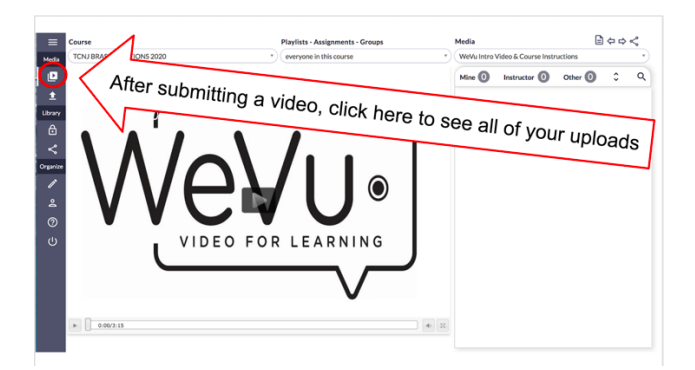

Note how the proper instrument and the proper video naming format is used

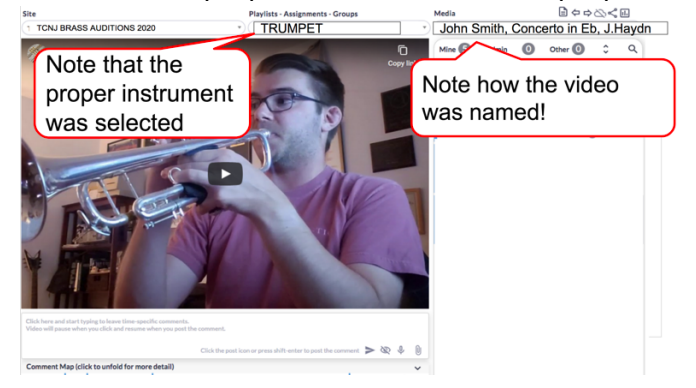

When all of your videos are uploaded you are done! They have now been shared with the appropriate TCNJ music faculty.

Good Luck!

For questions of assistance, contact the Audition Coordinator, Prof. William Trigg trigg@tcnj.edu